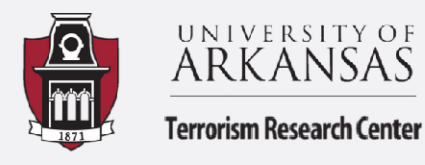

## **Excel: Double and Multiple Sorts**

Summary by Treyce (Joseph) Williams

This guide will walk you through how to do double and multiple sorts for your data. The first three steps of the guide will walk you through how to complete a double sort based on day of the week and hour of the day (see the how-to guide on Dates and Pivot Tables for help on date formulas). The rest of the guide will walk you through how to add an additional sort beyond two criteria which makes data organization easier. The dataset used in this tutorial is all offenses from the University of Arkansas Police Department 2018-2020.

 Before we start walking through the steps of how to do a double sort based on day of the week and hour of the day for your data, three new columns should be created in the dataset. One for "hour", one for "day", and one for "month". For assistance in how to create these formulas refer to the earlier how-to guide on Dates and Pivot Tables. After creating the new columns, data should appear as seen below.

|    |                                                 |            | _       |           | 1          |      |            |            |               |
|----|-------------------------------------------------|------------|---------|-----------|------------|------|------------|------------|---------------|
|    | D                                               | E          | F       | G         | н          | 1    | J          | K          |               |
| 1  | Offense Description                             | Date Began | Month   | Day       | Time Began | Hour | Date Ended | Time Ended |               |
| 2  | Public Intoxication                             | 01/01/18   | January | Monday    | 2:49       | 2    | 01/01/18   | 2:49       | Gregg Avenue  |
| 3  | Arrest On Warrant                               | 01/01/18   | January | Monday    | 14:21      | 14   | 01/01/18   | 14:21      | Lindell Avenu |
| 4  | Assist Other Agency                             | 01/03/18   | January | Wednesday | 11:08      | 11   | 01/03/18   | 11:08      | Poplar Street |
| 5  | Possession Of Drug Paraphernalia                | 01/03/18   | January | Wednesday | 22:24      | 22   | 01/03/18   | 22:24      | Baum Stadiur  |
| 6  | Obstructing Governmental Operations             | 01/03/18   | January | Wednesday | 22:24      | 22   | 01/03/18   | 22:24      | Baum Stadiur  |
| 7  | Driving While License Suspended/Revoked For DWI | 01/03/18   | January | Wednesday | 22:24      | 22   | 01/03/18   | 22:24      | Baum Stadiur  |
| 8  | Public Intoxication                             | 01/05/18   | January | Friday    | 12:24      | 12   | 01/05/18   | 12:24      | Town Branch   |
| 9  | Obstructing Governmental Operations             | 01/05/18   | January | Friday    | 12:24      | 12   | 01/05/18   | 12:24      | Town Branch   |
| 10 | Assist Other Agency                             | 01/06/18   | January | Saturday  | 14:57      | 14   | 01/06/18   | 14:57      | Maple Street  |
| 11 | Possession Of Drug Paraphernalia                | 01/07/18   | January | Sunday    | 14:00      | 14   | 01/07/18   | 14:00      | Razorback Ro  |
| 12 | Theft By Receiving                              | 01/07/18   | January | Sunday    | 14:00      | 14   | 01/07/18   | 14:00      | Razorback Ro  |
| 13 | Breaking or Entering; Theft of Property         | 07/19/17   | July    | Wednesday | 13:32      | 13   | 01/09/18   | 13:25      | Reynolds Cen  |

2. To begin sorting your data you will first select your whole dataset. You can do this a couple of different ways. You can either highlight the first row (variables only) then hold CTRL + Shift and press the down arrow or you can click the triangle in the top left corner (above row 1). Next, you will navigate over to the Data tab on the ribbon and select the "Sort" button.

| File Home            | Insert Draw Page Layout      | Formulas     | Data               | Revie                          |              |        | ^ |        |               |
|----------------------|------------------------------|--------------|--------------------|--------------------------------|--------------|--------|---|--------|---------------|
| Get<br>Data ~        | Refresh<br>All × Connections | Organization | <u>)</u><br>Stocks | <ul> <li></li> <li></li> </ul> | Organization | Stocks | ~ | Z Sort | Filter        |
| Get & Transform Data | Queries & Connections        | Data         | Types              |                                | Data         | Types  |   |        | Sort & Filter |

After clicking the **Sort** button, a dialogue box will appear that gives you the option to create a variety of different sorts. Let's start with sorting by day of the week. You would select the drop-down arrow next to **Sort by** and select **"Day"**. After that, select **"Custom List..."**, then **"Sunday, Monday, Tuesday"**, and finally click **OK.** This completes your first sort.

| Sort                 |                        |                   | ? ×                 | Column  |                                                                            |
|----------------------|------------------------|-------------------|---------------------|---------|----------------------------------------------------------------------------|
| + Add Level X Delete | Level E Copy Level     | Options           | My data has headers | Sort by |                                                                            |
| Column<br>Sort by    | Sort On<br>Cell Values | Order<br>V A to Z | ~                   |         | Report Date<br>Report Time<br>Offense Description<br>Date Began<br>Month   |
|                      |                        |                   | OK Cancel           | 6/18    | Day<br>Time Began<br>Hour<br>Date Ended<br>Time Ended<br>Location Landmark |

| Order       |   |
|-------------|---|
| A to Z      | ~ |
| A to Z      |   |
| Z to A      |   |
| Custom List |   |

| Lustom Lists                                                   |                       |   | ?      | × |
|----------------------------------------------------------------|-----------------------|---|--------|---|
| Custom Lists                                                   |                       |   |        |   |
| Custom lists:                                                  | List <u>e</u> ntries: |   |        |   |
| NEW LIST                                                       | Sunday                | ^ | Add    |   |
| Sun, Mon, Tue, Wed, Thu, Fri, Sat                              | Monday                |   |        |   |
| Sunday, Monday, Tuesday, Wedn<br>Jan Feb Mar Apr May Jun Jul ( | Tuesday<br>Wednesday  |   | Delete |   |
| January, February, March, April, N                             | Thursday              |   |        |   |
|                                                                | Friday                |   |        |   |
|                                                                | Saturday              |   |        |   |
|                                                                |                       |   |        |   |
|                                                                |                       |   |        |   |
| ~                                                              |                       | ~ |        |   |
| Press Enter to separate list entries                           |                       |   |        |   |
| Tress Enter to separate list entites                           |                       |   |        |   |
|                                                                |                       |   |        |   |
|                                                                |                       |   |        |   |
|                                                                |                       |   |        |   |
|                                                                |                       |   |        |   |
|                                                                |                       |   |        |   |
|                                                                |                       |   |        |   |

**3.** Next, we will add a second sort for Hour. To add a second sort click **Add Level** in the top left corner of the dialogue box. You will then repeat steps similar to those in step 2. First, click the drop-down arrow next to **Sort by...** and select **Hour**. Next, select the drop-down arrow below **Order** and choose **Smallest to Largest** to organize data from beginning of the day to end of the day. Finally, click **Okay**. Your data should now be sorted first by day of the week and then hour occurred!

| Sort                         |                           |                                       |                          | ? ×                                                                | Column       |                                                                         |        |
|------------------------------|---------------------------|---------------------------------------|--------------------------|--------------------------------------------------------------------|--------------|-------------------------------------------------------------------------|--------|
| + Add                        | d Level X Delete Level    | ⊆_Copy Level                          |                          | ✓ My data has <u>h</u> eaders                                      | Sort by      | Day                                                                     | $\sim$ |
| Column<br>Sort by            | Day                       | Sort On<br>Cell Values                | ~                        | Order<br>Sunday, Monday, Tuesday, Wedne 🗸                          | Then by      | Hour<br>Incident #<br>Report Date<br>Report Time<br>Offense Description |        |
| Column<br>Sort by<br>Then by | Day ×<br>Hour ×           | Sort On<br>Cell Values<br>Cell Values | ×<br>×                   | Order<br>Sunday, Monday, Tuesday, Wedne 🗸<br>Smallest to Largest 🗸 |              | Month<br>Day<br>Time Began                                              |        |
|                              |                           |                                       |                          | Smallest to Largest<br>Largest to Smallest<br>Custom List          | 6/18<br>7/18 | Date Ended<br>Time Ended<br>Location Landmark                           |        |
| Sort + Add Le                | evel X Delete Level       | / Level 🔨 🗸 Qptions                   |                          | ? ×<br>My data has headers                                         | _ // _       |                                                                         |        |
| Column<br>Sort by            | Sort Or<br>Day 		 Cell Va | n<br>Iues 🗸                           | Order<br>Sunday, Monday, | Tuesday, Wedne 🗸                                                   |              |                                                                         |        |

| Sort    |                     |        |                      |        | ? ×                               |
|---------|---------------------|--------|----------------------|--------|-----------------------------------|
| + Add   | Level X Delete Leve | I [    | _⊆Copy Level ^ ∨ Qpt | ions   | ✓ My data has headers             |
| Column  |                     |        | Sort On              |        | Order                             |
| Sort by | Day                 | $\sim$ | Cell Values          | $\sim$ | Sunday, Monday, Tuesday, Wedne: 🗸 |
| Then by | Hour                | $\sim$ | Cell Values          | $\sim$ | Smallest to Largest 🛛 🗸           |
|         |                     |        |                      |        |                                   |
|         |                     |        |                      |        | OK Cancel                         |

|    | D                                          | E          | F         | G      | н          |      |
|----|--------------------------------------------|------------|-----------|--------|------------|------|
| 1  | Offense Description                        | Date Began | Month     | Day    | Time Began | Hour |
| 2  | Criminal Mischief First Degree             | 02/18/18   | February  | Sunday | 0:02       | 0    |
| 3  | Driving While Intoxicated                  | 06/10/18   | June      | Sunday | 0:35       | 0    |
| 4  | Domestic Battery, Third Degree             | 06/24/18   | June      | Sunday | 0:20       | 0    |
| 5  | Disorderly Conduct                         | 08/12/18   | August    | Sunday | 0:36       | 0    |
| 6  | Purchase or Possession of Alcohol by Minor | 08/12/18   | August    | Sunday | 0:36       | 0    |
| 7  | Theft Of Property                          | 08/26/18   | August    | Sunday | 0:49       | 0    |
| 8  | Battery, Third Degree                      | 09/23/18   | September | Sunday | 0:56       | 0    |
| 9  | Arrest On Warrant                          | 10/07/18   | October   | Sunday | 0:16       | 0    |
| 10 | Driving While Intoxicated                  | 10/07/18   | October   | Sunday | 0:16       | 0    |
| 11 | Purchase or Possession of Alcohol by Minor | 10/28/18   | October   | Sunday | 0:53       | 0    |
| 12 | Obstructing Governmental Operations        | 10/28/18   | October   | Sunday | 0:53       | 0    |
| 13 | Possession Of A Controlled Substance       | 11/18/18   | November  | Sunday | 0:15       | 0    |
| 14 | Possession Of Drug Paraphernalia           | 11/18/18   | November  | Sunday | 0:15       | 0    |
| 15 | Criminal Mischief First Degree             | 11/18/18   | November  | Sunday | 0:00       | 0    |
| 16 | Driving While Intoxicated                  | 12/02/18   | December  | Sunday | 0:07       | 0    |

**4.** Adding additional sorts beyond the second one follows the same process. It is important to note that the order of sorts does impact the way in which data are displayed. Say you want to add a third sort in your data for **Month** and you want to sort your data first by **Month**, then by **Day**, and finally by **Hour**. First, you need to follow the steps discussed above to add a sort for Month. Second, double check to see that your sorts are listed as **"Sort by Month"**, **"Then by Day"**, and finally **"Then by Hour"**. After this, click **OK**. Your data should now be sorted by Month first, then by day of the week, and finally by hour of the day.

| Sort     |                     |        |                      |               |        | ? ×                                   |     |
|----------|---------------------|--------|----------------------|---------------|--------|---------------------------------------|-----|
| + Add    | Level X Delete Leve | 1      | 🕒 Copy Level \land 🗸 | <u>O</u> ptic | ons    | ☑ My data has heade                   | ers |
| Column   |                     |        | Sort On              |               |        | Order                                 |     |
| Sort by  | Month               | $\sim$ | Cell Values          |               | $\sim$ | January, February, March, April, Ma 🗸 | /   |
| Then by  | Day                 | $\sim$ | Cell Values          |               | $\sim$ | Sunday, Monday, Tuesday, Wedne: 🗸     | /   |
| Then by  | Hour                | $\sim$ | Cell Values          |               |        | Smallest to Largest                   | /   |
| <u> </u> |                     |        |                      |               |        |                                       |     |
|          |                     |        |                      |               |        |                                       |     |
|          |                     |        |                      |               |        |                                       |     |
|          |                     |        |                      |               |        |                                       |     |
|          |                     |        |                      |               |        | OK Cancel                             |     |

|    | D                                             | E          | F       | G      | н          |      |
|----|-----------------------------------------------|------------|---------|--------|------------|------|
| 1  | Offense Description                           | Date Began | Month   | Day    | Time Began | Hour |
| 2  | Purchase or Possession of Alcohol by Minor    | 01/20/19   | January | Sunday | 0:22       | 0    |
| 3  | Obstructing Governmental Operations           | 01/05/20   | January | Sunday | 0:54       | 0    |
| 4  | Theft By Receiving                            | 01/05/20   | January | Sunday | 0:54       | 0    |
| 5  | Arrest On Warrant                             | 01/05/20   | January | Sunday | 0:54       | 0    |
| 6  | DWI Refusal To Submit To Chemical Test (VICL) | 01/19/20   | January | Sunday | 0:55       | 0    |
| 7  | Driving While Intoxicated                     | 01/19/20   | January | Sunday | 0:55       | 0    |
| 8  | Smell of Marijuana Smoke                      | 01/14/18   | January | Sunday | 1:06       | 1    |
| 9  | Public Intoxication                           | 01/28/18   | January | Sunday | 1:19       | 1    |
| 10 | Driving While Intoxicated                     | 01/13/19   | January | Sunday | 1:45       | 1    |
| 11 | DWI Refusal To Submit To Chemical Test (VICL) | 01/13/19   | January | Sunday | 1:45       | 1    |
| 12 | Public Intoxication                           | 01/27/19   | January | Sunday | 1:41       | 1    |
| 13 | Harassment                                    | 01/26/20   | January | Sunday | 1:22       | 1    |
| 14 | Driving While Intoxicated                     | 01/06/19   | January | Sunday | 2:03       | 2    |
| 15 | Driving While Intoxicated                     | 01/27/19   | January | Sunday | 2:54       | 2    |
| 16 | DWI Refusal To Submit To Chemical Test (VICL) | 01/27/19   | January | Sunday | 2:54       | 2    |
| 17 | Possession Of A Controlled Substance          | 01/26/20   | January | Sunday | 2:13       | 2    |
| 18 | Public Intoxication                           | 01/26/20   | January | Sunday | 2:35       | 2    |
| 19 | Driving While Intoxicated                     | 01/12/20   | January | Sunday | 3:27       | 3    |
| 20 | Public Intoxication                           | 01/21/18   | January | Sunday | 6:32       | 6    |
| 21 | Dicardarly Conduct                            | 01/21/10   | lanuary | Sunday | 6.27       | 6    |